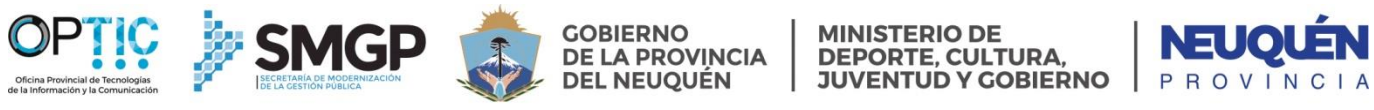

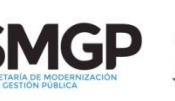

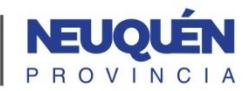

| Trámite                      | Contratación Directa - GCONTDIRE                                                                                                    |  |  |  |  |
|------------------------------|----------------------------------------------------------------------------------------------------|--|--|--|--|
| Dueño                        | Administración                                                                                                    |  |  |  |  |
| Versión                      | Ultima revisión : sin revisión<br>Confeccionó: Revisó: Aprobó:                                                                                                    |  |  |  |  |
|                              | .Betania Martinez/Damián Muñoz . Federico De Bernardin                                                                                                    |  |  |  |  |
| Reparticiones<br>Habilitadas | SMGP –                                                                                                    |  |  |  |  |
| Bescribción                  | Contraction: Period: Period: Period: Period:   SMGP - Para contratación de bienes ó servicios que cumplan con los requisitos para esta modalidad establecido en la Ley de Procedimientos Administrativos y sus reglamentarias. El trámite se inicia en Administración como consecuencia de un trámite previo que es el Pedido de Suministro.   Inicio ○ Aprobación del Pedido de suministro Final ○ Contratación realizada Inicio ○ Aprobación del Pedido de suministro Final ○ Contratación realizada   1 ADMINISTRACION. Al decidir dar curso por esta modalidad a un EE de Pedido de Suministro, inicia el trámite GCONDIRE – Contratación Directa Motivo: "Contratación y fusión del EE de Pedido de Suministro a la Mesa de la Repartición PASE A CONTABLE .Motivo: " preventivo y gestión de suministro"   2 CONTABLE realiza el preventivo en SICOPRO, del cual obtiene el número y genera y vincula el documento Gestión de Provisión (SPRO – Flia SAFIPRO ) Referencia: "Exple: |  |  |  |  |
|                              | la modalidad correspondiente, y, pedirá la fusión de este EE al mismo                                                                                                    |  |  |  |  |
|                              |                                                                                                    |  |  |  |  |

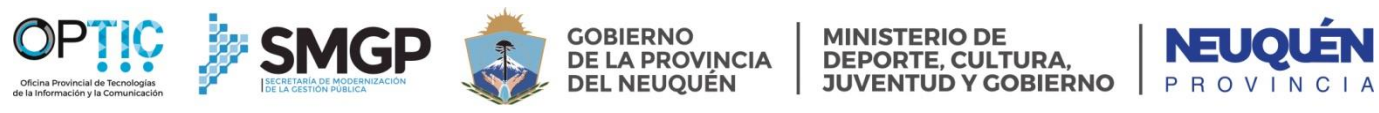

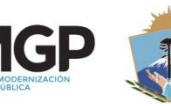

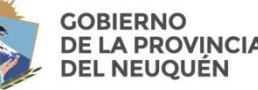

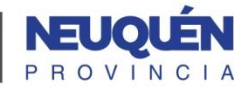

| Aplicativos y<br>Fuentes<br>Auténticas<br>asociados | Aplicativos:<br>✓ SAFIPRO<br>✓ SICOPRO |
|-----------------------------------------------------|----------------------------------------|
| Documentos<br>Habilitados                           |                                        |
| Flujograma                                          |                                        |

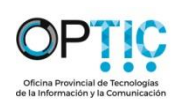

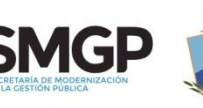

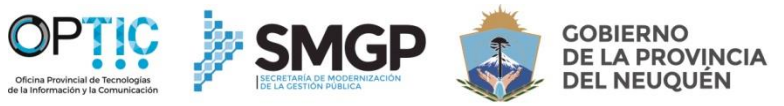

MINISTERIO DE DEPORTE, CULTURA, JUVENTUD Y GOBIERNO

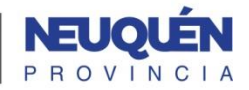

| Instructivo de uso |  |  |
|--------------------|--|--|
| Notas              |  |  |